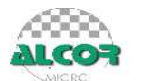

# ALCOR 量产工具操作手册

2015.10.20

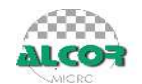

目录

| 1.        | 运行环境1                                                                      |
|-----------|----------------------------------------------------------------------------|
| 2.        | 主要功能1                                                                      |
| 2<br>2    | .1 FLASH 支持部分                                                              |
| 3. 4      | 快速使用方法2                                                                    |
| 4.        | 设定界面详细说明                                                                   |
| 4<br>4    | .1 主界面                                                                     |
| 4<br>4    | 3 密码设定                                                                     |
|           | 4.4.1存储器类别                                                                 |
| 4         |                                                                            |
|           | 4.5.1 自适盘<br>4.5.2 本地盘<br>10                                               |
|           | 4.5.5 八侯亜       10         4.5.4 加密盘       11         4.5.5 AES 盘       11 |
| 4         | 4.5.5 AES 盘                                                                |
| 4         | .6 U 盈信息设定                                                                 |
| 4         | .8 其它设定                                                                    |
| 4<br>5. N | .10 号出配直和守入配直                                                              |
| 6. '      | 常见错误详解                                                                     |

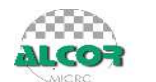

## 1. 运行环境

适用于 Windows XP, Win7, Win8。该软件是绿色版的,不用安装即可以使用。

## 2. 主要功能

## 2.1 FLASH 支持部分

- 1) 最多可以16个U盘同时量产。
- 2) 支持不同型号的 FLASH 同时量产,并可单独停止或开始任意一颗的量产。
- 3) 自动识别 FLASH 型号、ID、CE 数目,也可手动选择 FLASH 型号进行量产。
- 4) 支持单贴、双贴、单通道和双通道。
- 5) "低格检测"设定,可支持 Half Page 及其它特殊状况的 FLASH。
- 6) 提供手动选择 ECC 设定。
- 7) 有高级格式化和低级格式化两种扫描方式:
  - a. **高级格式化**指扫描时直接读取 FLASH 的坏块信息,分为**全新、全新+AA55、量产过** 和**清空**四个扫描级别:

**全新**:直接读取原厂坏块信息。 **全新**+AA55:全新扫描+简单的检测。 **量产过:**直接读取上一次量产写入的坏块信息(必须是该量产工具量产过)。 **清空:**将 FLASH 存储的信息全部清空。

b. 低级格式化指扫描时写数据到 FLASH 再读出来比较以确定坏块,扫描级别分两大类:
 全面扫描:对 FLASH 的所有位置进行检测。
 快速扫描:对 FLASH 的部分位置进行检测,以快速的方式获得 FLASH 的大致容量。

## 2.2 U 盘制作功能

可制作普通可移动盘、本地盘、只读盘、加密盘、AES 盘、AutoRun,可设置 U 盘生产商的信息,如 PID、VID、SCSI、USB 信息等。

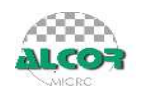

## 3. 快速使用方法

1) 运行 AlcorMP.exe。

2) 插入U盘(可同时插入多个),量产工具会自动识别所使用的FLASH类型、容量、ID号及CE数。

3) "开始"将按照当前的设定对所有插上的 U 盘进行量产格式化,如果想中断则按下"停止"键。

4) 当状态区的信息栏显示绿色字体时,表示量产成功完成,关闭量产工具并重新插拔一次 U盘,U盘即可使用。

| 😵 AlcorMP.exe [AlcorM | AP.ini]                                                                                                    |                      |                                         |
|-----------------------|----------------------------------------------------------------------------------------------------|----------------------|-----------------------------------------|
| _当前设定                 |                                                                                                    |                      | 1                                       |
| 装置方式: 普通盘             | 坏块设定: 自动计算容量                                                                                                    | 序列号:随机设定             | Upy: 12.02.15.00                        |
| 优化方式: U盘容量优5          | 先 扫描方式: 高级格式化                                                                                                    | 扫描级别: 量产过 (ECC = 默认) | Vel. 15.05.15.00                        |
|                       |                                                                                                    |                      | D3/eD3                                  |
| 1                     |                                                                                                    | 9                    | 装置个数: 2                                 |
|                       |                                                                                                    |                      | ○ 英文                                    |
| 2                     |                                                                                                    | 10                   | <ul> <li>简体中文</li> <li>一部体中文</li> </ul> |
| ]                     |                                                                                                    |                      | · \$\$                                  |
| ▼ 时间:00:<br>▼ 坏块数:44  | :00:37 容量: 2110.4M[No Tog]<br>18/2084 SN: 537E350A (Page) C                                                                                                    | 11                   |                                         |
| w                     | C0000: 液坏块表错误                                                                                                    | 12                   | 开始( <u>A</u> )                          |
|                       | operation of the second second s |                      | 设定(S)                                   |
| 5                     |                                                                                                    | 13                   | 更新( <u>R</u> )                          |
|                       |                                                                                                    |                      |                                         |
| 6                     |                                                                                                    | 14                   | 停止(P)                                   |
|                       |                                                                                                    |                      | 弹出(E)                                   |
| 7                     |                                                                                                    | 15                   |                                         |
|                       |                                                                                                    |                      |                                         |
| 8                     |                                                                                                    | 16                   |                                         |
|                       | J                                                                                                    |                      |                                         |
| 帮助, 请按F1              |                                                                                                    |                      |                                         |

**量产过程中 LED 的控制:**量产失败或无法进行量产,LED 会熄灭;量产进行中 LED 闪烁; 量产成功 LED 亮。

# 注意:量产成具有两个盘符/加密盘/AES 盘/autorun 功能的 U 盘,请将驱动移除后再插入 U 盘,否则功能盘不能正常使用。

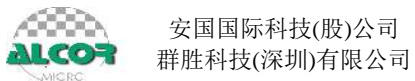

## 4. 设定界面详细说明

该量产工具提供多种设置信息,有6个设置页面,可根据需求进行设置,具体的设置项目及设置方法将在下面详细说明。用户在使用该量产工具生产U盘时,应该先设置好生产参数,再进行U盘的扫描和格式化。

## 4.1 主界面

| 设定区                              |                              |        | 版本区                                | 语言区                      |                                      |
|----------------------------------|------------------------------|--------|------------------------------------|--------------------------|--------------------------------------|
| AlcorMP.exe [AlcorMR in          | i)                           |        |                                    |                          | - • •                                |
| 当前设定<br>装置方式:普通盘<br>优化方式: U盘容重优先 | 坏块设定:自动计算容量<br>扫描方式:低级格式化半容量 | 检测(默认) | 序列号: 随机设定<br>扫描级别: 全面扫描2 (ECC = 8) | Ver: 1:<br>895N-<br>895N | 5.09.15.00<br>GT/GTA/GTB<br>"B 89SNI |
| 1                                |                              | 9      |                                    | ×                        | ↑数: 0                                |
| 2 主状态框                           | 次状态框                         | 10     |                                    |                          | nglish<br>『体中文<br>《体中文               |
| 24.<br>14.                       |                              | 11     |                                    | <u>生</u> 产<br>です<br>です   | 方式<br>则试架Sort<br>成品开卡                |
| 4                                |                              | 12     |                                    |                          | 开始(A)                                |
| 5                                | <b>▲</b>                     | 13     |                                    |                          | 设定(S)                                |
| 6                                |                              | 14     |                                    |                          | 更新(R)                                |
| 7                                |                              | 15     |                                    |                          | 停止(E)                                |
| 8                                |                              | 16     |                                    | -                        | 3単出(E)                               |
|                                  |                              | 10     |                                    | Ę                        | 出Hub信息                               |
| 帮助,请按1                           | MLC:V4.0 D3_ED3:V5.0         |        |                                    |                          |                                      |

执行状态区

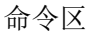

## 插入U盘

| 制10位<br>装置方式: 普通盘<br>优化方式: U盘容量优先 <sub>Hash</sub> type | 环块设定:自动计算容里<br>扫描方式: 低級格式化半容量检测图认)                                                                                                    | 序列号: 随机设定<br>扫描级别: 全面扫描2 (ECC = 8)                                                                                                    | Ver: 15.09.15.00<br>89SN-GT/GTA/GT<br>89SNL-B 89SNL                                                                                                    |
|--------------------------------------------------------|----------------------------------------------------------------------------------------------------|----------------------------------------------------------------------------------------------------|----------------------------------------------------------------------------------------------------|
| G JS29F32G08AAME1<br>ID:89,68,04,4A,A                  | 5日: 4096.0M<br>9,00 CE:1 24回日 9                                                                                                    |                                                                                                    | 装置个数: 1<br>C English                                                                                                    |
| 2                                                      | Device Inform                                                                                                    | JS29F32G08AAME1                                                                                                    | · 简体中文<br>· 算体中文<br>· 文                                                                                                    |
| 3                                                      | 1D[1]: 0x89<br>1D[1]: 0x87<br>1D[2]: 0x87                                                                                                    | .0x68,0x04,0x43,0x89,0x00, 0x00,0x00,0x00<br>,0xFF,0xFF,0xFF,0xFF,0xFF                                                                                                    | Qx00,0x00,0x00<br>,0x00,0x00,0x00<br>,0x00,0x00,0x00                                                                                                    |
| - S                                                    | TDIOL OF T                                                                                                    |                                                                                                    | a transmission and a state of the state of the state of the state of the state of the state of the state of the                                                                                                    |
| 4                                                      | ID[3]: 08FF<br>ID[4]: 08FF<br>ID[5]: 08FF<br>ID[6]: 08FF                                                                                                    | , UXEF, UXEF, UXEF, UXEF, UXEF, UXUU, UXUU,<br>, UXEF, OXEF, UXEF, UXEF, UXEF, UXUU, UXUU, UXUU,<br>, UXEF, UXEF, UXEF, UXEF, UXEF, UXUU, UXUU, UXUU, UXUU, UXUU,<br>, UXEF, UXEF, UXEF, UXEF, UXEF, UXUU, UXUU                                                                            | , 0x00, 0x00, 0x00<br>, 0x00, 0x00, 0x00<br>, 0x00, 0x00, 0x00<br>, 0x00, 0x00, 0x00                                                                                                    |
| 5                                                      | 10(3), 047<br>10(4) 047<br>10(5) 047<br>10(5) 047<br>10(7): 047<br>10(7): 04                             | , WAFF, UNKFF, UNKFF, UNKFF, UNKFF, UNKUD, UNKUD, UNKUD, UNKUD, UNKUD, UNKUD, UNKUF, UNKFF, UNKFF, UNKFF, UNKFF, UNKFF, UNKFF, UNKFF, UNKFF, UNKFF, UNKFF, UNKFF, UNKFF, UNKFF, UNKFF, UNKUD, UNKUD, UNKUD, UNKUFF, UNKFF, UNKFF, UNKUT, UNKUT,  | , 0x00, 0x00, 0x00<br>, 0x00, 0x00, 0x00<br>, 0x00, 0x00, 0x00<br>, 0x00, 0x00, 0x00<br>, 0x00, 0x00, 0x00<br>, 0x00, 0x00, 0x00                                                                                                    |
| 5<br>6                                                 | 10 51 047<br>10 51 047<br>10 51 047<br>10 51 047<br>10 51 047<br>10 51 047<br>10 71 047<br>10 71 047 | , GAFF, OMEF, DAFF, DAFF, JAHF, DARD, DARD | ,0x00,0x00,0x00<br>,0x00,0x00,0x00<br>,0x00,0x00,0x00<br>,0x00,0x00,0x00<br>,0x00,0x00,0x00<br>,0x00,0x00,0x00<br>,0x00,0x00,0x00                                                                                                    |
|                                                        |                                                                                                    | , GAFF, OMEY, DAFF, DAFF, DAFF, DARD, DARD | 6x00, 0x00, 0x00<br>,0x00, 0x00, 0x00<br>,0x00, 0x00<br>,0x00, 0x00, 0x00<br>,0x00, 0x00, 0x00<br>,0x00, 0x00, 0x00<br>,0x00, 0x00, 0x00<br>,0x00, 0x00<br>,0x00, 0x00<br>,0x00, 0x00<br>,0x00, 0x00<br>,0x00, 0x00<br>,0x00, 0x00<br>,0x00, 0x00<br>,0x00, 0x00<br>,0x00<br>,0x00, 0x00<br>,0x00<br>,0x00 |

**弹出:**指把U盘弹出,相当于移除U盘。

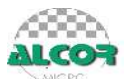

|                                                                                       | Configuration Information                                                                                                    | × |
|---------------------------------------------------------------------------------------|----------------------------------------------------------------------------------------------------|---|
|                                                                                       | After Production: NO                                                                                                    |   |
|                                                                                       | Firmware Version:                                                                                                    |   |
|                                                                                       | VID:                                                                                                    |   |
|                                                                                       | PID:                                                                                                    |   |
|                                                                                       | Controller Type: 6989AN                                                                                                    |   |
|                                                                                       | Serial Number:                                                                                                    | _ |
|                                                                                       | Vender String:                                                                                                    |   |
|                                                                                       | Product String:                                                                                                    |   |
|                                                                                       | Device Capacity: 0.0 MB                                                                                                    |   |
| ▼ TC58NVG6T2HTA00 容量: 8192.0M<br>ID:98,DE,98,92,72,56 CE:1<br>开始(Δ)<br>状态 点击状态会弹出右边信息 | <pre>ID[0]: 0x98,0xDE,0x98,0x92,0x72,0x56<br/>ID[1]: 0xFF,0xFF,0xFF,0xFF,0xFF,0xFF,0xFF<br/>ID[2]: 0xFF,0xFF,0xFF,0xFF,0xFF,0xFF<br/>ID[3]: 0xFF,0xFF,0xFF,0xFF,0xFF,0xFF<br/>ID[4]: 0xFF,0xFF,0xFF,0xFF,0xFF,0xFF<br/>ID[5]: 0xFF,0xFF,0xFF,0xFF,0xFF,0xFF<br/>ID[7]: 0xFF,0xFF,0xFF,0xFF,0xFF,0xFF</pre> |   |
| 停止(P)                                                                                 | ОК                                                                                                    |   |

## 4.2 生产方式

启动 MP 时,会弹出以下选择框,请注意选择正确的生产方式。 测试架上测试的请选择"测试架 sort",半成品或成品测试的请选择"成品开卡"。 勾选"下次不再提示"后,下一次启动 MP 将不会弹出此框。

| 生产方式 |           |  |
|------|-----------|--|
|      |           |  |
|      | ⊂ 测试架Sort |  |
|      | ◎ 成品开卡    |  |
|      | □ 下次不再提示  |  |
|      | ОК        |  |

当然也可以在主界面上更改设置:

| V AlcorMP.exe [AlcorMP.ini]        |                           |                                   |                                                      |
|------------------------------------|---------------------------|-----------------------------------|------------------------------------------------------|
| →当前设定<br>装置方式: 普通盘<br>优化方式: U盘容重优先 | 环块设定:自动计算容里<br>扫描方式:高级格式化 | 序列号: 随机设定<br>扫描级别- 重产过 (ECC = 默认) | Ver: 15.09.15.00<br>89SN-GT/GTA/GTB<br>89SNL-B 89SNL |
| 01                                 | 9                         |                                   | 装置个数: 0                                              |
| 3                                  |                           |                                   | <ul> <li></li></ul>                                  |
| 4                                  | 12                        |                                   | 开始(丛)                                                |
| 5                                  | 13                        |                                   | · 设定(S)                                              |
| 6                                  | 14                        |                                   | 更新( <u>R</u> )                                       |
| 7                                  | 15                        |                                   | 停止(E)                                                |
| 8                                  | 16                        |                                   |                                                      |
|                                    | MLC:V4.0 D3_ED3:V5.0      |                                   |                                                      |

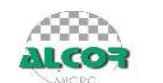

## 4.3 密码设定

密码的设定是用来保护量产工具的设置信息,避免使用人员的错误操作。

打开量产工具,点击"设定"出现密码设置对话框,用户需输入密码才能进入设置页面, 初始密码为"空",点击"确定"便可进入设置页面。

若想更改密码则勾选"更改密码",在密码栏填写"旧密码",新密码栏填写想要设置的密码,并在密码确认栏再一次填写新密码值,如下图(初始密码为"空"):

|       | ×                                   |
|-------|-------------------------------------|
| 码     |                                     |
|       |                                     |
| ***** | 5                                   |
| ***** | ]                                   |
| 码     |                                     |
| 取消    | 1                                   |
|       | 码<br>(******<br>(******)<br>码<br>取消 |

点击确定,提示密码修改成功,则量产工具密码为更新后密码。

提示: 当忘记密码时,可以在量产工具目录下找到 AlcorMP.ini,在 PASSWORD 字段中找 到 PWD 的值即是密码。

## 4.4 存储器设定

4.4.1 存储器类别

| <b>炭</b> 定                                    | × |
|-----------------------------------------------|---|
| 存储器设定  装置方式设定   10盘信息设定   坏磁区设定   其它设定   界面显示 |   |
| 存储器类别                                         |   |
| Flash类型 📃 🔽 🔽 禁止自动检测                          |   |
| Flast数量 (默认) 💌 通道 (默认) 💌 读写周期 (默认) 💌          |   |
|                                               |   |
|                                               |   |
| ■ 較为U盈速度优先, 当谷重大丁 93.8 %                      |   |
| 扫描方式 〇 高级格式化 🛛 🙃 低级格式化                        |   |
| 低格检测 半容量检测 (默认) 🗨 🗌 优化对比                      |   |
| tatter MP                                     |   |
| 131曲級加」 王国131曲2                               |   |
| ECC 12 ● 高级设定 正常(獣认) ●                        |   |
|                                               |   |
|                                               |   |
| 导入配置         导出配置         确定         取消       |   |

FLASH 类型:显示当前 FLASH 的类型,亦可手动设置。

FLASH 数量:显示当前检测到的 FLASH 数量,亦可手动设置。

通道: 自动检测当前 U 盘量产的模式是单通道还是双通道, 亦可手动设置。

读写回圈时间:读写的周期时间,亦可手动设置。

禁止自动检测:勾选"禁止自动检测"栏,量产工具则不自动检测 FLASH 的型号和其他配置信息,需手动设置。若不勾选"禁止自动检测"量产工具会自动检测 FLASH 的型号,并根据 FLASH 类型自动检测量产 FLASH 的配置文件、默认 FLASH 数量和通道及读写回圈时间。

# ALCOR

## 4.4.2 量产设定

| · 我定                                                     |   |
|----------------------------------------------------------|---|
| 存储器设定  装置方式设定   1/盘信息设定   坏磁区设定   其它设定   界面显示            |   |
| 存储器类别                                                    |   |
| Flash类型 ▼ □ 禁止自动检测                                       |   |
| Flash数量 (默认) ▼ 通道 (默认) ▼ 读写周期 (默认) ▼                     |   |
|                                                          |   |
| 10.15.7.3.4 0盖谷重优先 ▲ ▲ 本 本 本 本 本 本 本 本 本 本 本 本 本 本 本 本 本 |   |
| 扫描方式 〇 高级格式化                                             |   |
| 低格检测 半容量检测 (默认) 👤 🗌 优化对比                                 |   |
| □ Erase Atter Mr<br>扫描级别 全面扫描2   ▼ 「 失败后半容量检测 」特殊状况Flash |   |
| ECC 12 ■ 高級设定 正常(默认) ■                                   |   |
|                                                          |   |
|                                                          |   |
| 导入配置         导出配置         确定         取                   | 肖 |

#### ◆ 优化方式

U 盘速度优先: U 盘的读写速度为先取条件,容量次之。

U 盘容量优先: U 盘的容量为先取条件,不考虑 U 盘的读写速度。选择"U 盘容量优先"时可 设置当容量大于总容量百分之几时自动转为"U 盘速度优先"优化方式,且量产完成后会在界 面上显示 C 表示是容量优先, S 表示是速度优先。

原低格设定: 使用原来低格时所选择的优化方式和 ECC 值进行高级格式化。

**注:** U **盘容量优先**量产出来的容量比 U **盘速度优先**量产出来的容量高一些,U **盘速度优先**量 产出来 U 盘的读写速度比 U **盘容量优先**量产出来 U 盘的读写速度要快一些。

#### ◆ 扫描方式

**高级格式化:**扫描时直接读取 FLASH 的坏块信息,量产速度快,适用于正品原装 FLASH 及 Au698x 主控低级扫描量产过的 FLASH。

**低级格式化:**扫描时写数据到 FLASH 再读出来比较以确定坏块,量产速度较慢。如果 FLASH 已经被其它厂牌主控量产过,请选择此功能。

#### ◆ 低格检测

正常检测:按照正常方式进行检测,速度快一些。

**半容量检测:**检测 FLASH 的状况判断其是否需按照切容量方式量产,状况较好的则按照正常检测方式进行量产,状况较差的以切容量进行量产,检测时需要时间,建议 Half page 及状况较差的 FLASH 选择此检测方式。

特殊检测-Hynix: 快速扫描 4+全面扫描,该检测方式针对特殊的 FLASH。

强制半容量检测:直接按照切一半容量方式量产,主要针对比较特殊的FLASH。

**干扰检测**:检测 FLASH 中的 block 是否有干扰,若是,则将干扰的 block 当作坏块,该检测方式针对特殊的 FLASH。

优化对比:增加检测 FLASH 的稳定性,对于稳定性较差的 FLASH 会显示 "92F00+容量",以便对 FLASH 质量等级进行分类。

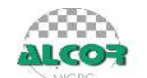

Erase After MP: 量产完成后擦除 FW, 但可以做"高格量产过"。

**失败后半容量检测:**只有在非半容量检测时该选项才可用,勾选了"失败后半容量检测"后,如果 FLASH 按照正常检测量产不成功则会进入半容量检测再扫描一次。

#### 特殊状况 Flash:

- a. 正常(默认): 正常的 flash 选择默认。
- b. L63(StarRam): 对于标有 StarRam 的 L63 flash 需要选择此项。
- c. **Hynix80003000error:** 出现 0x80003000(紫色字体)错误代码的 FLASH 需断电后选择"特 殊状况 Flash-> Hynix80003000Error"再做一次高格,其他 flash 不需要使用这个选项。

◆ 扫描级别

高级格式化: 扫描级别分为全新、全新+AA55、量产过、清空四个级别:

全新: 直接读取原厂坏块信息, 量产速度快。

全新+AA55: 在全新扫描的基础上加简单的检测,相对"全新"扫描严格一些。

**量产过:** 直接读取上一次量产写入的坏块信息(必须是该量产工具量产过),用该量产 工具扫描过的U盘可使用"量产过"进行高级格式化;支持U盘容量优先与U盘速度优 先相互转换,可以更改低格时所选ECC(即选择"量产过"扫描方式时所选择的ECC值 可以与之前量产时所选择的ECC值不同),支持单颗 Sorting 后进行单通道双贴/双 通道双贴"量产过"高级格式化,支持低格后使用不同的主控型号进行"量产过"高级格式 化。详细的说明可参考《高级设定量产过功能说明》文档。

清空:将 FLASH 存储的信息全部清空。

仅读标记坏块: 仅读取原厂标记的坏块(仅适用于全新原装片),不做量产。

快速高格量产过:针对多 CE 大容量的 flash 做的快速高格方式。

低级格式化:扫描级别分为全面扫描和快速扫描两大类。

全面扫描:对 FLASH 的所有位置进行检测。

- 全面扫描 1: 对于提供较快操作模式的 FLASH,可加快扫描的时间。
- 全面扫描 2: 使用一般的模式扫描,容量可能会高一些。
- 全面扫描 3: 同全面扫描 2, 但增加检查返回状态, 做出的容量最小。
- 全面扫描 4: 扫描两次,全面 1+Y 扫描。
- **注意:** a. **全面扫描1**有可能比**全面扫描2**扫描出较多的坏块,但对大部分 FLASH 来说量 产出的稳定性并无明显差别。
  - b. U 盘速度优先建议选全面扫描 1, U 盘容量优先建议选全面扫描 2。

**快速扫描:**对 FLASH 的部分位置进行检测,以快速的方式获得 FLASH 的大致容量。快速扫描 1-4 扫描方式都同全面扫描 1,只是扫描 block 时的 page 数会依次减半,快速扫描 4 最快。快速扫描只是快速获得 FLASH 的大致容量,可能会造成 U 盘不稳定,请用 户谨慎使用。

◆ ECC 设定

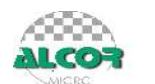

质量较差的 FLASH 需要开放 ECC 对 FLASH 的坏块进行纠错,可提高一定的容量,但 也可能存在一定的风险。ECC=0 时最严格,低格出的 FLASH 最稳定; ECC=15 时最宽松, 容量可能较大,但可能存在一定的风险。

原低格设定是指使用上一次低级格式化时所选择的 ECC 值。

#### ◆ 高级设定

| LLF Enhance                         |                 |    | <b>—</b>                    |
|-------------------------------------|-----------------|----|-----------------------------|
| □ Ecc微调级别                           |                 | 口假 | 格校正<br>欠数 1                 |
| Pattern<br>DrivingLevel<br>MaxL1fCE | Random(default) | •  | Use Block Mode<br>All Block |
| LC Offset<br>增强读写稳定性                | 0<br>Default    | •  | 🗌 Sync Mode                 |
|                                     | 确定              |    | 取消                          |

ECC 微调级别:级别 1-4,可适当提高 FLASH 的容量,建议选择级别 1。

低格校正:低格多次可以使得 ECC 扫描更为准确,但花费的时间会多一些,勾选时才生效。

**扫描次数**:可手动设置低格扫描的次数,可以使得扫描更为准确,但花费的时间会多一些, 勾选时才生效。

Patten: 可以选择不同的 Patten 进行扫描, 主要针对比较特殊的 flash。

Use Block Mode: 手动选择做全部 block 或者偶数 block 或者奇数 block。

Cache Program: 手动选择打开或关闭 cache program command。

**Sync Mode:** 勾选后打开 DDR mode(仅支持某些 flash)

**增强读写稳定性:**选择 Default 会按照程序默认设定进行开卡,选择 ON 则会增强稳定性但 写速度会变慢,选择 OFF 会提高写速度但可能影响到稳定性。

## 4.5 装置方式设定

U 盘的模式设定可分为普通盘、本地盘、只读盘、加密盘、AES 盘和 AutoRun 盘,各种模式的盘都可以进行分区,自定义卷标、磁碟序列号,用户可以根据需求做相应的设置。

## ALCOT

## 4.5.1 普通盘

| 模式设定                                                                                                    | 存储器设定 装置方式设定 □盘信服       | 息设定 坏磁区设定 其它设定 界面显示                         |
|----------------------------------------------------------------------------------------------------|-------------------------|---------------------------------------------|
| ○ 習通盤       100.0%       0.0%         ○ PureNode SCSI Rev:       8.01         ○ 本地盘       磁碟序列号         ○ 月漆盘       WriteFrotectIstDisk         ○ 月漆盘       WriteFrotectIstDisk         ○ 加密盘       潜り到分区2         ○ 本比盒       遊場         ○ 加密盘       ○ Compare         ○ 林忠盒       ○ 所动方式         ○ 日动方式       ○ 日动方式         □ CD-ROM卷标       □ ED设定         ○ Fixitor       □ ED设定         ○ Fixitor       ○ MB         ○ Fixitor       ○ Compare         ○ 年以方式       ○ MB         ○ Fixitor       ○ MB         ○ Fixitor       ○ ER状态 ○N         ○ Fixitor       ○ MB         ○ ER状态 ○N       ○ MB         ○ ER状态 ○N       ○ MB         ○ EXUTION       ○ EXUTION                                                                                                    | 模式设定                    | 分区设定                                        |
| PureNode       SCSI Rev:       8.01       卷标       卷标         ● 本地盘       磁碟序列号       磁碟序列号       磁碟序列号         ○ 月读盘       WriteProtectIstDisk       WriteProtect2ndDisk         ● 加密盘       拷贝到分区1        Compare         ● AutoRun C       默认方式       查码       Disk Image       立件选择         ○ 日-ROM卷标       空闲状态 ON       ON MB       0 = 不设定)         ● Write protect       IED频率4itz       隐藏区授权码                                                                                                    | • 普通盘                   | 100.0%                                      |
| C 今地盈<br>C 只读盘<br>C 只读盘<br>C 只读盘<br>C 只读盘<br>C 只读盘<br>C 用读盘<br>C 用读盘<br>C 和toBun C 默认方式<br>C 手动方式<br>C CD-ROM卷标<br>C CD-ROM卷标<br>C LED频率4社z                                                                                                    | PureMode SCSI Rev: 8.01 | 卷标 卷标                                       |
| C 只读蓝       WriteProtect1stDisk       WriteProtect2ndDisk         C 加密盘       拷贝到分区1       Compare         AutoRun C 默认方式       子动式       Compare         C 手动方式       空闲状态 [N]       Disk Image         CD-ROM卷标       LED设定       二次开发设定         Write protect       LED频率44kz       隐藏区授权码                                                                                                    | ○ 本地盃<br>               | 磁碟序列号 磁碟序列号                                 |
| ○ 加密盘       接风到分区1       □ Compare         ○ Ass盘请使用专用工具       「拷贝到分区2       □ Compare         ○ 加密盘设定       □ Compare       ○ Compare         加密盘设定       □ Compare       ○ Compare         □ Disk Inage       ○ Compare       ○ Compare         □ CD-ROM卷标       □ Compare       ○ Compare         □ CD-ROM卷标       □ Compare       ○ Compare         □ CD-ROM卷标       □ Compare       ○ Compare         □ CD-ROM卷标       □ Compare       ○ Compare         □ CD-ROM卷标       □ Compare       ○ Compare         □ CD-ROM卷标       □ Compare       ○ Compare         □ CD-ROM卷标       □ Compare       ○ Compare         □ CD-ROM卷标       □ Compare       ○ Compare         □ CD-ROM卷标       □ Compare       ○ Compare         □ CD-ROM卷标       □ Compare       ○ Compare         □ CD-ROM卷标       □ Compare       ○ Compare         □ CD-ROM卷标       □ Compare       ○ Compare         □ CD-ROM卷标       □ Compare       ○ Compare         □ CD-ROM       □ Compare       ○ Compare         □ CD-ROM       □ Compare       ○ Compare         □ CD-ROM       □ Compare       ○ Compare         □ CD-ROM       □ Compare <td>○ 只读盘</td> <td>🔲 WriteProtect1stDisk 📄 WriteProtect2ndDisk</td>                                                                                                    | ○ 只读盘                   | 🔲 WriteProtect1stDisk 📄 WriteProtect2ndDisk |
| ▲ xtoRun C 默认方式<br>C 手动方式         推入到分区2         Compare           加密盘设定<br>密码         加密盘设定<br>空闲状态 [0]         Disk Image<br>文件选择           CD-ROM卷标         EBD设定         二次开发设定           空闲状态 [0]         ● 施森区 [0] MB (0 = 不设定)           [] Write protect         LED频率[4] LED频率[4] LED频p[4] LED频p[4] LED频p[4] LED频p[4] LED频p[4] LED频p[4] LED频p[4] LED频p[4] LED频p[4] LED频p[4] LED频p[4] LED频p[4] LED频p[4] LED频p[4] LED频p[4] LED频p[4] LED频p[4] LED Mp[4] LED Mp[4] LED Mp | ○ 加密盘                   | □ 拷贝到分区1 Compare                            |
| C AutoRun C 默认方式<br>C 手动方式       Disk Image<br>文件选择         CD-B0M卷标       立次开发设定         EDU设定       二次开发设定         空闲状态 [ON]       [B線区] 0 MB (0 = 不设定)         [Write protect]       LED频率组红                                                                                                    | € AES盘请使用专用工具           | □ 拷贝到分区2 Compare                            |
| ○ 手助方式       □ □□□□00M卷标     □     □     □     □     □     □     □     □     □     □     □     □     □     □     □     □     □     □     □     □     □     □     □     □     □     □     □     □     □     □     □     □     □     □     □     □     □     □     □     □     □     □     □     □     □     □     □     □     □     □     □     □     □     □     □     □     □     □     □     □     □     □     □     □     □     □     □     □     □     □     □     □     □     □     □     □     □     □     □     □     □     □     □     □     □     □     □     □     □     □     □     □     □     □     □     □     □     □     □     □     □     □     □     □     □     □     □     □     □     □     □     □     □     □     □     □     □     □     □     □     □     □     □     □     □     □     □     □     □     □     □     □     □                                                                                                    | C AutoRun C 默认方式        | 加密盘设定<br>动理<br>文化法格                         |
| □CD-BDM卷标         二次升发设定           空闲状态         ○N           Write protect         B魂区授权码                                                                                                    | C 手动方式                  |                                             |
| Yrite protect     ED频率 4Hr      Eの频率 4Hr                                                                                                    | □ CD-ROM卷标              |                                             |
| □ Trite protect □ LED频率4Hz _ 隐藏这授权吗                                                                                                    |                         | 全闲状态 UN ▼ 隠蔽区 UMB (U = 小役定)                 |
|                                                                                                    | 🗌 Write protect         | □ LED频率 4Hz 隐藏区授权码                          |
|                                                                                                    |                         |                                             |
|                                                                                                    |                         |                                             |

### ◆ 分区设定

a. 鼠标滑块表示该类型盘可分区,拖动分区设定中的滑块可以调整分区的容量。

b. "卷标"和"磁碟序列号"编辑框可输入自定义卷标名称和磁碟序列号(每个盘符卷标可由 1-11个字符组成,支持中英文,一个汉字占二个字符),"卷标"空时为系统默认值,格式化 完后在简体中文系统下显示"可移动磁盘"。

c. 拷贝到分区:可以通过量产工具把文件写入闪存盘。勾选"拷贝到分区 1",点击路径选 择按钮,选择要拷贝的文件,则量产时会将所选择的文件写入闪存盘。

d. Compare: 把通过量产工具写入闪存盘的文件跟原文件进行比较,如果有不一样的地方则 报 "拷贝文件出错"。

### 注意:量产成两个盘符时,在量产完成之后要卸载驱动才能正常使用!

◆ LED 设定

设置 U 盘的操作时的 LED 值, ON 表示空闲状态时 LED 灯亮, OFF 表示空闲状态时 LED 灯熄灭。

LED 频率:可手动调整 LED 闪灯频率。

#### ◆ 二次开发设定

可通过隐藏区来开发其它方面的软件产品,隐藏区的访问必须通过二次开发函数调用才可以,普通情况下无法访问。

## ALCOR

## 4.5.2 本地盘

| 模式设定                    | 分区设定     |                                            |
|-------------------------|----------|--------------------------------------------|
| C 普通盘                   | 100.0%   | 0.0%                                       |
| PureMode SCSI Rev: 8.01 | 卷标       | 卷标                                         |
| • <u>本地當</u>            | 磁碟序列号    | 磁碟序列号                                      |
| ○ 只读盘                   |          |                                            |
| ○ 加密盘                   | □ 拷贝到分区1 | Compare                                    |
| C AES盘请使用专用工具           | □ 拷贝到分区2 | Compare                                    |
| ○ AutoRun ○ 默认方式        | 加密盘设定    | Disk Image                                 |
| C 手动方式                  | 1994     |                                            |
| CD-ROM 卷标               | _LED设定   | 二次开发设定———————————————————————————————————— |
|                         | 空闲状态ON   | ▼ 隐藏区 0 MB (0 = 不设定)                       |
| Write protect           | LED频率4Hz | 隐藏区授权码                                     |
|                         | J        |                                            |

可以进行分区,自定义卷标、磁碟序列号和设定 LED,具体操作可参考普通盘模式的 说明,简体中文系统下量产出来的默认卷标是"本地磁盘"。

## 4.5.3 只读盘

| 模式设定                               | 分区设定                     |                      |
|------------------------------------|--------------------------|----------------------|
| ○ 普通盘                              | <ul> <li>一个盘符</li> </ul> | ○ 两个盘符               |
| □ PureMode SCSI Rev: 8.01<br>○ 本地盘 | 卷标                       | 卷标                   |
| ⓒ 只读盘                              | · 衄喉序列号                  | 慨味序列号                |
| ○ 加密盘                              | ▶ 拷贝到分区1                 | Compare              |
| € AES盘请使用专用工具                      | ▶ 拷贝到分区2                 | Compare              |
| C AutoRun ○ 默认方式 ○ 手动方式            | - <b>加密盘设定</b>           | 只读盘设定<br>文件选择        |
| CD-ROM卷标                           | LED设定                    | 二次开发设定               |
|                                    | 空闲状态ON                   | ▼ 隐藏区 0 MB (0 = 不设定) |
| Write protect                      | LED频率4Hz                 | 隐藏区授权码               |
|                                    |                          |                      |

只读盘,只能读取盘中的文件而不能对该盘做其他的操作。可选择量产为一个盘符或两个盘符,可自定义卷标、磁碟序列号和设定 LED,具体操作可参考普通盘模式的说明。

只读盘设定:载入写入只读盘的文件路径,量产时会将文件拷贝到只读盘中。

拷贝到分区:将文件拷贝到可移动盘中。

注意:量产成两个盘符时,在量产完成之后要卸载驱动才能正常使用!

# ALCOT

## 4.5.4 加密盘

| 炭定                                                                                                    |                                                                    |
|----------------------------------------------------------------------------------------------------|--------------------------------------------------------------------|
| 存储器设定 装置方式设定 U盘信息                                                                                                    | 1.设定   坏磁区设定   其它设定   界面显示                                         |
| <ul> <li>積式设定</li> <li>         管通盘         □ Furellode SCSI Rev: 8.01         ○ 本地盘         ○ 只读盘         ○ 只读盘         ○ 加密盘         ○ accが法使用共用工具         </li> </ul> | 分区设定         100.0%       ・・・・・・・・・・・・・・・・・・・・・・・・・・・・・・・・・・・・     |
| <ul> <li>C Automut Ecn マホニ真</li> <li>C AutoRun C 默认方式<br/>C 手动方式</li> <li>□ CD-ROM巻标</li> </ul>                                                                          | 加密盘设定<br>密码 1234 Hint Set<br>比ED设定<br>空闲状态 ON ▼ 隐藏区 O MB (0 = 不设定) |
| □ Write protect                                                                                                    | LED频率[Hr] 隐藏这授权码<br>确定 取消                                          |

选择加密盘模式时,手动设定加密盘的初始密码,密码最大长度为8位,可以进行分区,自定义卷标、磁碟序列号和设定LED,具体操作可参考普通盘模式的说明。

#### 注意:量产完成之后要卸载驱动才能正常使用!

## 4.5.5 AES 盘

AES 盘需要用专用的主控和专用的量产工具。可以进行分区,自定义卷标、磁碟序列 号和设定 LED,具体操作可参考普通盘模式的说明。

量产完成之后关闭量产工具,卸载驱动,重新插入U盘并在量产工具文件夹中打开文件夹 AP,运行 securelock.exe 进行分区和密码设置。

## 4.5.6 AutoRun 盘

| <b>祓</b> 定                 |                       |                                 |
|----------------------------|-----------------------|---------------------------------|
| 存储器设定 装置方式设定 U盘信息          | 设定   坏磁区设定   其它设定     | 界面显示                            |
| 模式设定                       | 分区设定                  |                                 |
| ○ 普通盘                      | 100.0%                | 0.0%                            |
| C 本地盘                      | 老标                    | 卷标                              |
| ○ 只读盘                      | ■ WriteProtect1stDisk | ☆約末行クロッ<br>「WriteProtect2ndDisk |
| ○ 加密盘                      | □ 拷贝到分区1              | Compare                         |
| € AES盘请使用专用工具              | □ 拷贝到分区2              | Compare                         |
| ● AutoRun ● 默认方式<br>○ 手动方式 | 密码 1234               | 文件选择                            |
| □ CD-ROM卷标                 | LED设定                 | _二次开发设定                         |
|                            | 空闲状态 [0] 1            | 隐藏区 0 MB (0 = 不设定)              |
| Write protect              | LED频率 4Hz _           | 尼爾区方化的                          |
|                            |                       |                                 |
| 导入配置    导出配置               |                       | 确定 取消                           |

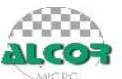

| Mode<br>• Image Mode<br>© ISO Mode | C No removable disk<br>C Password Disk |
|------------------------------------|----------------------------------------|
| Pre Set CD Size                    | PWD: 1234                              |
| CD Size: 0                         | MB                                     |
| SO Path:                           |                                        |

自动播放功能,当U盘插入电脑时,电脑自动地开始运行您预先存在U盘内的数据。 可手动选择 Image 模式或 ISO 模式进行量产。

- a. Image 模式是将 C 盘根目录下的 9384.img 文件写到 CD 区中,将 Reserve.img 文件 写到隐藏区中,从而生成一个 CD 区和一个可移动区。需要根据需求先做好 9384.img 文件并拷贝到 C 盘根目录。
- b. ISO 模式是将预先做好的 ISO 文件写到 CD 区,且可选择只有 CD 区不要"可移动 磁盘"。

可以进行分区,自定义卷标、磁碟序列号和设定 LED;可手动设置 CD-ROM 卷标,若 不勾选"CD-ROM 卷标"则卷标跟 img 文件中的卷标一样。

可选择"默认方式"或"手动方式", 有些 PCBA 上有 Autorun 的开关,关上时只有可移动盘,没有 CD 驱,打开时才有 CD 驱,对于这种 PCBA 上有 Autorun 的开关的情况才有手动方式。而默认方式就是指常见的 PCBA 上没有 Autorun 的开关,插入电脑会自动 run 起来。

Pre Set CD Size: 预设 CD 区的容量。

NO removable disk:不要"可移动磁盘"。

Password disk:加密盘(即可做 CD 区+加密盘,此功能仅部分主控支持,请与原厂确 定主控型号)。

注意:量产完成之后要关闭量产工具并卸载驱动才能正常使用!

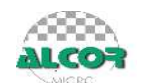

## 4.6 U盘信息设定

| <b></b> |                  | × • • • • • • • • • • • • • • • • • • • |
|---------|------------------|-----------------------------------------|
| 存储器设定   | 装置方式设定 U盘信息设定 坏磁 | 1区设定   其它设定   界面显示                      |
| 「客户信息で  | 定                | 序列号设定                                   |
| VID     | 058F             | <ul> <li>随机设定</li> </ul>                |
| PID     | 6387             | C Customized DLL:                       |
| BCD     |                  | ○ 按时间 前置                                |
| SCSI    |                  | - C 固定 序列号                              |
| 客户信息    | Generic          | ○ 递增 前置                                 |
| 产品信息    | Flash Disk       | 开始                                      |
| USB     |                  | 计数                                      |
| 客户信息    | Generic          | ④ 设定序列号(<=30位) 图                        |
| 产品信息    | Mass Storage     |                                         |
|         |                  |                                         |
|         |                  |                                         |
| 导入配置    | 导出配置             | 确定取消                                    |

#### ◆ 客户信息设定

VID: 生产商 ID,由 4 个 16 进制的字符组成,默认值为 058F。

PID: 产品 ID,由4个16进制的字符组成,默认值为6387。

♦ SCSI

**客户信息:**最多可写 8 个字符,可为中英文字,一个中文字占用两个字符。 **产品信息:**最多可写 16 个英文字符,默认为 Flash Disk。 在 U 盘的属性中可看到这个信息。

#### ♦ USB

客户信息:手动设置客户信息可为中英文字,一个中文字占用两个字符。

产品信息:手动设置产品信息,默认为 Mass Storage。

客户信息和产品信息加起来的总长度为32位。

该信息在 U 盘第一次插入电脑时出现在"发现新硬件"的信息窗口中会显示。

#### ◆ 序列号设置

可选择序列号的位数,小于等于 30 位。

随机设置:随机产生一个由 16 进制字符组成的序列号。

Customised: 客制化序列号。

**固定**:固定序列号方式,由客户输入统一的序列号(16进制字符组成的)。 **递增**:可设置前置开始以及计数号码,每量产出一个U盘序号自动递增。

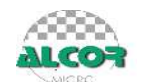

4.7 坏磁区设定

| 设定                              | <b>X</b>                                                  |
|---------------------------------|-----------------------------------------------------------|
| 存储器设定   装置方式设定   U盘信息设定   坏磁区设定 | 記<br> <br>其它设定   界面显示                                     |
| - 坏磁区<br>← 自动计算容里               | 文件系统     固定端口设置       【     【       【     【       【     【 |
| ○ 动态设定 额外保留磁区 (>=4)             | ─ 同时重产个数<br>□ 使用新界面 32 Ports                              |
| C Bin 级                         | □ 关闭MP时 卸载驱动<br>□ ATTO优化                                  |
| ▲ 最小值 MB MB<br>● 固定容量 最大值 MB    | MBR<br>Have MBR                                           |
| ○总百分比 好磁区 №                     | Reader<br>FaableReader<br>ForceFirstLun MaxMpTime Seconds |
|                                 |                                                           |
|                                 | 确定取消                                                      |

#### ◆ 坏磁区

有5种方式,自动计算容量、动态设定、BIN级、固定容量、总百分比。

- **自动计算容量:**根据 FLASH 自动格式化的实际容量及实际坏块数来显示容量,可量产出最大容量。
- **动态设定:** 可额外保留磁区块数,相当于预留一定的磁区,数字越大,闪存盘格式化容量相 对偏低,稳定性越好。

| Capacity |              |     |               |    |            |               |                  |     |         | ×      |
|----------|--------------|-----|---------------|----|------------|---------------|------------------|-----|---------|--------|
| C Physi  | ical Block 🔎 | CAP | 量产信息字体        | 颜色 | 颜色<br>基本颜色 | (B):          | [                | ? 🔀 |         |        |
| Bin1:    | 4000         | MB  | Fix Capcity   |    |            |               |                  | Ξ.  | Capcity |        |
| Bin2:    | 2000         | MB  | 🥅 Fix Caprity |    |            |               |                  | Ξ.  | Capcity |        |
| Bin3:    | 1000         | MB  | 🥅 Fix Capcity |    |            |               | t                |     | Capcity |        |
| Bin4:    | 0            | MB  | 🥅 Fix Capcity |    |            |               |                  |     | Capcity |        |
| Bin5:    | 0            | MB  | 🖂 Fix Capcity |    | 目定义颜色      | ≞©:<br>□□□    |                  |     | Capcity |        |
| Bin6:    | 0            | MB  | 🥅 Fix Capcity |    |            |               |                  |     | Capcity |        |
| Bin7:    | 0            | MB  | 🥅 Fix Capcity |    | 現電         | 定目定义颜色(<br>取消 | <u>10</u> >><br> |     | Capcity |        |
| Bin8:    | 0            | MB  | 🥅 Fix Capcity |    | Bin18:     | 10            | MB               | Fu  | Capcity |        |
| Bin9:    | 0            | MB  | 🖂 Fix Capcity |    | Bin19:     | 0             | MB               | Fiz | Capcity |        |
| Bin10:   | 0            | MB  | 🥅 Fix Capcity |    | Bin20:     | 0             | MB               | Fiz | Capcity |        |
|          |              |     |               |    |            | Reset         |                  | ок  |         | Cancel |

#### Bin 级:

可根据容量设定 FLASH 的等级,量产工具会判断 FLASH 是属于哪个等级,并在量产 完成之后显示在状态信息栏中。Bin1~Bin10 的设定值必须按照由大到小的顺序设置,每个 等级的默认值都为 0,量产工具按照 Bin1 到 Bin10 的顺序进行判断。若不勾选等级后面的 "FixCapcity"则量产出来的容量为实际容量,并会显示该 flash 是属于哪个等级的;若勾选 等级后面的"FixCapcity"则会判断该 FLASH 是属于哪个等级并将它量产成容量与它所属的 等级的容量大小一样。

若实际容量小于所有等级容量的最小值时,则量产不成功,并显示"坏磁区过多"。Reset 按键可将设置恢复到默认值。

Block 模式: 是一个百分比值, 表示 flash 本身容量的几分之几。假设 Bin1 填上去的数值 Y (0<Y<1024), 那么 Bin1 的容量是(Y/1024)\*flash 本身容量。

CAP 模式:直接填入容量的。

**固定容量:**筛选最小值与最大值之间的 U 盘容量为合格容量。若实际容量大于设定容量最大值时,则量产出设置的最大值,若实际容量小于最小值则判定容量不足。

**总百分比:**按照闪存的总块数百分比预留部分磁区用于写信息或替换坏块。最少要预留 2%。 如果采用标准闪存生产时,推荐选用"自动计算容量"。

## ◆ 文件系统

选择"默认"U 盘格式化后 2000M 以下的文件系统为 FAT 格式,大于 2000M 则为 FAT32; 选择"FAT32"U 盘格式化后文件系统为 FAT32 格式。

### ◆ 固定端口设置

- a. 默认
   按照认到 Hub 的顺序显示。
- b. 插入装置顺序(固定 HUB)
   按照插入的顺序显示,并且认完第一次后位置固定下来。
- c. 插入装置顺序(不固定 HUB) 每插入一个设备都是显示在最靠前的空位上
- d. 依固定端口配置文件 可自行定端口的位置,操作方式:先认盘确认好 port 的位置->主界面上"导出 Hub 信息"->选择"依固定端口配置文件"和刚才导出的文件路径

## ◆ 同时量产个数

可选择 32port/24port/16port 同时量产。

## ◆ 关闭量产工具时卸载驱动

关闭量产工具时自动运行 LoadDriver.exe 并卸载驱动。

注:亦可手动运行量产工具目录下LoadDriver.exe 加载/卸载驱动;测试U盘功能(如AutoRun, 加密盘)时,请关闭量产工具且卸载驱动。

## ◆ ATTO 优化

有 ATTO 读写速度要求的建议选择这项,有助提高速度。

## ♦ MBR

主引导记录(Master Boot Record),位置在磁盘的0磁道0柱面1扇区。Bios 启动会首先访问它,把启动交给MBR,MBR记录从哪个地方开始启动。

### Reader

仅 AU6996 支持, U 盘+ Reader

### • MaxMPTime

设置 MP 量产时的最长时间,如果 MP 量产超过设定的最大时间, MP 会自动停止。

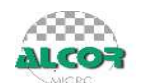

## 4.8 其它设定

| 。 後定 💽 💽 💽 💽 💽 💽 💽 💽 💽 💽 💽 💽 💽                           |
|----------------------------------------------------------|
| 存储器设定 装置方式设定 U盘信息设定 坏磁区设定 其它设定 界面显示                      |
| 强制指定Flash                                                |
| C Flash类型 Flash类型 🔽                                      |
| C 指定FlashID Flash ID Ox A1 Ox D3 Ox 14 Ox A5 Ox 64 Ox 00 |
| で                                                        |
| 老化设定                                                     |
|                                                          |
|                                                          |
| The More than 1 Cycle                                    |
| 1 覆                                                      |
| C Less than 1 Cycle                                      |
| 0% C AutoH2                                              |
| Write Log After MP                                       |
|                                                          |
|                                                          |

#### ◆ 强制指定 Flash

**指定 Flash 名称:**可指定进行量产的 FLASH 型号,即当 MP 识别到 FLASH 为指定的 FLASH 型号时就进行量产,若识别到的 FLASH 型号与指定的 FLASH 型号不相符则不进行量产。

**指定 Flash ID:** 可指定进行量产的 FLASH 的 ID,即当 MP 识别到 FLASH 的 ID 为指定的 ID 时就进行量产,若识别到的 FLASH ID 与指定的 ID 不相符则不进行量产。

默认:不指定 Flash 型号。

◆ 老化设定

速度测试:测试读写速度。

**需要老化:**相当于 BurnInTest 软件的功能,在扫描格式完成后,量产工具随机生成文件写到 U 盘里再读出来然后做比较。可手动设置老化多少圈,也可滑动滑块选择小于一圈的读写操 作。

AutoH2: MP 完成后自动跑 H2 (需搭配 AutoH2 文件,有需要请跟原厂联系)。

Write Log After MP: 量产完成后生成一个报告,记录 FLASH 量产设定、量产完成结果、量产时间。

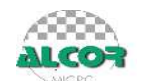

## 4.9 界面显示

| 设定                                                                                                    |                                                                                                    |
|----------------------------------------------------------------------------------------------------|----------------------------------------------------------------------------------------------------|
| 存储器设定   装置方式设定   V盘信息设定   坏磁位<br>分类模式<br>Dlock (Dlock) 建 优化模式<br>Page (Page) 空 容里优先 [C<br>Sector (Sector) | Kug定 其它设定 界面显示       其他设定       移除装置后是否显示:       不显示                                                                                       |
| ☆卿结果显示<br>▽ 分类模式<br>▽ 优化模式<br>▽ BIN扱                                                                      | <ul> <li>単产结果显示</li> <li>▽ 分类模式</li> <li>▽ 优化模式</li> <li>▽ EIN吸</li> <li>▽ 序列号</li> <li>▽ が状数</li> <li>▽ 単产时间</li> <li>▽ Toggle</li> </ul> |
| 主状态框文本颜色     Bin级颜色     ▼       次状态框文本颜色     Bin级颜色     ▼                                                 | 主状态框文本颜色                                                                                                    |
| - 导入配置                                                                                                    | 确定取消                                                                                                    |

分类模式有 Block mode/Page mode/Sector mode 三种,可手动填写界面显示字符和字体颜色 (注意:字体颜色是与"主状态框文本颜色"和"次状态框文本颜色"的选择相关联的)。

优化模式有速度优先和容量优先两种,可手动填写界面显示字符和字体颜色(注意:字体颜 色是与"主状态框文本颜色"和"次状态框文本颜色"的选择相关联的)。

例如:分别为 block/page/sector 模式设置一种颜色,并且"上电侦测结果显示"的主次状态 框文本颜色都选择分类模式颜色,那么上电侦测结果显示的文本颜色只与分类模式设置的颜 色有关,与其他颜色没有任何关系,请看下图:

| 设定                                                                                       | - X-                                                    |
|------------------------------------------------------------------------------------------|---------------------------------------------------------|
| 存储器设定   装置方式设定   U盘信息设定   坏磁阻<br>分类模式<br>Block (Block)<br>Page (Page)<br>Sector (Sector) | Z设定   其它设定 界面显示         其他设定       移除装置后是否显示:       不显示 |
| <ul> <li></li></ul>                                                                      | <ul> <li></li></ul>                                     |
| 主状态框文本颜色     分类模式颜色 ▼       次状态框文本颜色     分类模式颜色 ▼                                        | 主状态框文本颜色                                                |
|                                                                                          | 确定取消                                                    |

上电侦测结果显示:

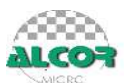

| AlcorEP_D.exe [F:\VSS\UFD\new release EP                                                                                                    | \Alcor <b>TP</b> , ini     | ]                               |                                                                          |
|----------------------------------------------------------------------------------------------------|----------------------------|---------------------------------|--------------------------------------------------------------------------|
| 当前常定                                                                                                    | ::Bm 氨<br>:: 高級格式化<br>次状态框 | 序为导-施机设定<br>扫描成别 最产过 (BCC - 默认) | Ver: 12.11.13.00.B<br>D3kD3<br>装置个数: 3<br>〇 英文                           |
| H IC380/0541217400 金正 1373.3M<br>IC38(D.558)4272,55 CE:1[Glock]<br>I IC58NVG512HTA00 金正 3332.5M<br>ID58,D7,98,92,72,55 CE:1 [Page]<br>, SDTNNAJHEM-002G 安重: 774.0M | 3C<br>2C                   | 3C:3是BIN3,C是容量优先(优化模式)          | <ul> <li>・ 適強主义3</li> <li>○ 繁体中文</li> <li>         开始(Δ)     </li> </ul> |
| 10:45,05,88,82,72,55 CE:1 Sector)                                                                                                    |                            |                                 | 设定(5)<br>更新(12)                                                          |
| 6<br>7<br>8                                                                                                    | 77央候                       | 14<br>15<br>16                  | (等止(E)                                                                   |
|                                                                                                    |                            |                                 |                                                                          |

又例如:再分别为容量优先/速度优先各设置一种颜色,并且"量产结束结果显示"的主次 状态文本颜色都选择优化模式颜色,那么量产结束时显示的颜色只与优化模式的颜色有关, 与其他颜色没有任何关系,请看下图:

| 设定                                                                                 | × X                                                            |  |  |
|------------------------------------------------------------------------------------|----------------------------------------------------------------|--|--|
| 存储器设定 装置方式设定 J儘信息设定 坏磁区设定 其它设定 界面显示                                                |                                                                |  |  |
| 分类模式<br>Block (Block)<br>Fage (Page) 本語ののでのでは、<br>分类模式<br>使化模式<br>速度优先 S<br>容單优先 C | 其他设定<br>移除装置后是否显示:<br>不显示 ▼                                    |  |  |
| Sector (Sector)                                                                    |                                                                |  |  |
| <ul> <li></li></ul>                                                                | <ul> <li>         田产结果显示         <ul> <li></li></ul></li></ul> |  |  |
| 主状态框文本颜色     分类模式颜色 ▼       次状态框文本颜色     分类模式颜色 ▼                                  | 主状态框文本颜色 优化模式颜色 ⊻<br>次状态框文本颜色 优化模式颜色 ⊻                         |  |  |
|                                                                                    | 确定取消                                                           |  |  |

量产结束结果显示:

| 100年<br>装置方式:普通盘                                                      | 坏块设定:Bin 纽                         | 序列号:随机设定         | Ver 1211 1300                                            |
|-----------------------------------------------------------------------|------------------------------------|------------------|----------------------------------------------------------|
| 优化方式: U盘容量优先                                                          | 扫描方式:高级格式化                         | 扫描级别:量产过(ECC=默认) | D3/eD3                                                   |
| : 量产时间 1                                                              | foggle BIN3 9                      |                  | 装置个数:「                                                   |
| H 时间: 00:00:17 容量: 19<br>环块数: 59/1068 SN: 12                          | 20.0M[No Tog]<br>4A1520 [Block] 3C |                  | <ul> <li>○ 英文</li> <li>○ 简体中立</li> <li>○ 繁体中立</li> </ul> |
| I 时间: 00:00:39 容量: 38<br>环块数: 90/1064 SN: 0F                          | 40.0M[No Tog]<br>1EB63F[Page] 2C   | <b>众颜色走一件的</b>   |                                                          |
| J<br>J<br>F J<br>F J<br>F J<br>F J<br>F J<br>F J<br>F J<br>F J<br>F J | BO.0MINo Tog]                      |                  | 开始(占)                                                    |
|                                                                       |                                    |                  | · · · · · · · · · · · · · · · · · · ·                    |
| 坏块数 序列号                                                               | 13                                 |                  | 更新( <u>R</u> )                                           |
| 6                                                                     | 14                                 |                  | (#iE(2)                                                  |
| 7                                                                     | 分类模式                               |                  | ·····································                    |
| 8                                                                     | 16                                 |                  |                                                          |

移除装置后是否显示:

不显示: 移除装置后不保存量产结果。

**仅显示最后一个移除装置:**保存最后一个移除装置的量产结果,比如移除第一第二个装置结

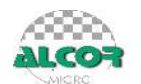

果如下(斜体的为移除的装置):

| 01 |                                                                           |   |
|----|---------------------------------------------------------------------------|---|
| Р  | <u>JS29F64G08AAMF1 &amp; &amp; : 8192.0M</u><br>ID:89.88.24.4B,A9.84 CE:1 |   |
| I  | JS29F64G08AAME1 寄里: 6910.4M<br>ID:89,88,24,4B,A9,00 CE:1 (Page)           | С |
| J  | MT29F32G08CBACA 容量: 4030.0M<br>ID:2C,68,04,4A,A9,00 CE:1 (Block)          | S |

显示所有:保存所有装置的量产结果,比如移除4个装置结果如下(斜体的为移除的装置)

| G | <u>JS29F32G08AAME1 \$2 : 4032.0M</u><br>[D:89.68.04.4A,A9.00 CE:1 (Block)     | <u>s</u> |
|---|-------------------------------------------------------------------------------|----------|
| Р | <u>JS29F64G08AAMF1 &amp; 2 : 8192.0M</u><br>ID:89.88.24.4B.A9.84 CE:1         |          |
| I | <u> JS29F64G08AAME1 客夏 : 6910.4M</u><br>ID:89,88,24,4B,A9,00 CE:1 (Page)      | <u></u>  |
| J | <u>MT29F32G08CBACA &amp; E : 4030.0M</u><br>1D:2C,68,04,4A,A9,00 CE:1 (Block) | <u>s</u> |

## 4.10 导出配置和导入配置

**导出配置:**是指对于量产某种 FLASH 设置好的所有配置信息,导出存放;单击导出设置时 会弹出文件选择对话框,选择配置信息保存路径,输入保存名称,可将配置信息保存。

**导入配置:**把存储配置信息的文件直接导入完成设置。单击导入配置选择要导入的文件,量产工具将自动识别导入信息。

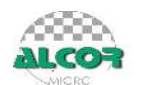

## 5. MP 错误代码对照表

| 错误代码   | 定义                                       | 说明                 | 问题排除                 |
|--------|------------------------------------------|--------------------|----------------------|
| 100XX  | INVALID_DEVECE_HANDLE_ERROR              | 打不开装置              | 检查装置                 |
| 200XX  | GET_DEVICE_MODE_ERROR                    | 获取装置失败             | 检查装置                 |
|        |                                          |                    | 检查 controller,焊接不好   |
| 201XX  | INVALID_DEVICE_MODE_ERROR                | 无效设备               | 或者工具未 support 该      |
|        |                                          |                    | controller           |
| 202XX  | NO_SUPPORT_DEVICE_MODE_ERROR             | 不支持此型号装置           | 检查 controller        |
| 203XX  | GET_DEVICE_CONFIGURATION_ERROR           | 读取装置信息错误           | 检查装置/线路              |
| 300XX  | GET_FLASH_ID_ERROR                       | 读取 flash ID 错误     | 检查 flash/装置/线路       |
| 301XX  | NO_FLASH_IN_DEVICE_ERROR                 | 未检测到 flash         | 检查 flash/装置/线路       |
| 302XX  | DUAL_CHANNEL_FALSE_ID_NOT_SAME_<br>ERROR | 双通道 Flash Id 不一致   | 检查 flash/装置/线路       |
| 304XX  | LINKNOW FLASH ERROR                      | Flasl 刑号未知         | 检查 flash,ID 不对或 MP   |
| 30477  |                                          | 「高い生う水川            | tool 未 support       |
| 305XX  | NO SUDDORT ELASH ERROR                   | 不支持业刑号 Flash       | 检查 flash 或 MP tool 未 |
| 303/// |                                          | 小文內此主 9 Haon       | support              |
| 306XX  | GET_MODULE_FETURE_ERROR                  | 读取 module 特性失败     | 检查 MP 设定             |
| 307XX  | NO SUPPORT DUAL CHANNEL ERROR            | 不支持双通道             | 检查 flash/硬件不支持/软     |
|        |                                          |                    | 件不支持                 |
| 308XX  | NOT_SPECIFY_FLASH_ERROR                  | 非指定型号 flash        | 确认 MP 设定             |
| 309XX  | DIFFERENT_FLASH_IN_DEVICE_ERROR          | 装置中有不同型号 flash     | 检查 flash/装置/线路       |
| 30AXX  | NOT_SUPPORT_ADJUSTMENT_POWER             | 不支持调节电流            | 检查 controller,确认是否   |
|        |                                          |                    | 支持调节电流               |
| 30BXX  | NO_SUPORT_SPEED_OPTIMIZ_ERROR            | 不支持速度优先            | 检查 flahs/MP version  |
| 30CXX  | CTL_NO_SUPORT_THIS_CASE_ERROR            | 该主控不支持这个 case      | 检查 flahs/MP version  |
| 3FFXX  | FLASH_LIST_NOT_EXISTS_ERROR              | Flash 列表不存在        | 检查 MP 文档是否齐全         |
| 400XX  | GET_FREE_BLOCK_ERROR                     | 找不到可用 blcok        | 检查 flash             |
| 401XX  | MISS_BIN_FILE_ERROR                      | 找不到 Bin 档          | MP 没有该 Bin 档或不支<br>持 |
| 404XX  | RW_BAD_BLOCK_TABLE_ERROR                 | 坏块表对比出错            | 检查 flash             |
| 405XX  | RW_FIRMWARE_CODE_ERROR                   | FW 对比出错            | 检查 flash             |
| 406XX  | CREATE_SCRIPT_CODE_ERROR                 | 创建 script code 出错  | 检查 flash             |
| 407XX  | GET_BAD_BLOCK_INFO_ERROR                 | 读取坏块信息失败           | 检查 flash/线路/未量产过     |
| 408XX  | WRITE_BAD_BLOCK_TABLE_ERROR              | 写坏块信息错误            | 检查 flash/线路          |
| 409XX  | WRITE_FW_CODE_CMD_ERROR                  | 写 FW 对比错误          | 检查 flash             |
| 40AXX  | LOAD_FIRMWARE_CODE_ERROR                 | 载入韧体数据失败           | 检查 flash/MP          |
| 40BXX  | FM_INITIALIZE_ERROR                      | FM初始化失败            | 检查 flash             |
| 40CXX  | ERASE_FW_CODE_ERROR                      | 擦除 FW 失败           | 检查 flash             |
| 40DXX  | MP_UPDATE_FIRMWARE_ERROR                 | MP 更新 FW 失败        | 检查 flash/MP          |
| 40EXX  | MISS_CG3_FILE_ERROR                      | 找不到 KG3 文档         | 检查 MP 文档是否齐全         |
| 40FXX  | RW_SCRIPT_SECTOR_ERROR                   | 对比 scirptsector 出错 | 检查 flash             |

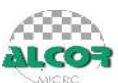

| 410XX | CHECK_FIRMWARE_CODE_ERROR              | 检查 FW 出错         | 检查 flash       |
|-------|----------------------------------------|------------------|----------------|
| 412XX | TOO_MANY_SCRIPTSECTOR_NUM_ERR          | oorintootor 过夕   | 检查 flash       |
| 41277 | OR                                     | Scriptsector 23  |                |
| 500XX | GET_SORTING_RESULT_ERROR               | 读取分类错误           | 检查 flash       |
| 501XX | CHECK_ONE_ZONE_ERROR                   | 检查 ZONE 出错       | 检查 flash       |
| 502XX | ERASE_ONE_ZONE_ERROR                   | 擦除 ZONE 出错       | 检查 flash       |
| 503XX | NO_ENOUGH_CAP_ERROR                    | 容量不足             | 检查 flash       |
| 504XX | TOO_MANY_BAD_BLOCK_ERROR               | 坏磁区过多            | 检查 flash       |
| 505XX | NO_SORT_CLASS_FORCE_HALF_PAGE_<br>MODE | 无可用分类            | 检查 flash       |
| 600XX | WR_IBBT_ERROR                          | 写 IBBT 失败        | 检查 flash       |
| 601XX | RD_IBBT_ERROR                          | 读 IBBT 失败        | 检查 flash       |
| 602XX | NO_IBBT_ERROR                          | 没有找到 IBBT        | 检查 flash       |
| 603XX | MATCH_IBBT_ERROR                       | IBBT 不匹配         | 检查 flash       |
| 604XX | UNKNOWN_IBBT_VERSION                   | 未知 IBBT          | 检查 flash       |
| 700XX | FIX_CAP_OVERFLOW_ERROR                 | 固定容量下限不对         | 检查 MP 设定       |
| 900XX | WRITE_CONFIGURATION_ERROR              | 写配置信息失败          | 检查 flash/线路    |
| 901XX | READ_CONFIGURATION_ERROR               | 读取配置信息失败         | 检查 flash/线路    |
| 902XX | CHECK_CONFIGURATION_ERROR              | 检查配置信息出错         | 检查 flash/线路    |
| 903XX | AP_PHYSICAL_READ_ERROR                 | AP 读错误           | 检查 flash       |
| 904XX | COPY_FOLDER_ERROR                      | 拷贝文档失败           | 检查 flash/MP 设定 |
| 905XX | CONFIGURE_DEVICE_ERROR                 | 配置设备错误           | 检查 flash       |
| 906XX | MP_VENDOR_CMD_ERROR                    | MP 命令错误          | 检查 flash       |
| 910XX | AP_GET_USER_PASSWORD_STATUS_<br>ERROR  | 用户密码错误           | 检查 flash       |
| 911XX | WRITE_PROTECT_ERROR                    | 写保护              | 检查 flash       |
| 912XX | AP_SET_WRITE_PROTECT_ERROR             | AP 设置写保护         | 检查 flash       |
| 913XX | AP_CHECK_USER_PASSWORD_ERROR           | AP 检查用户密码错误      | 检查 flash       |
| 914XX | AP_ERASE_USER_PASSWORD_ERROR           | AP 擦除用户密码出错      | 检查 flash       |
| 915XX | TEST_UNIT_READY_ERROR                  | 检查错误             | 检查 flash       |
| 916XX | RW_TEST_WRITE_ERROR                    | 读写测试写入数据错误       | 检查 flash       |
| 917XX | RW_TEST_READ_ERROR                     | 读写测试读取数据错误       | 检查 flash       |
| 918XX | RW_TEST_COMPARE_ERROR                  | 读写测试对比数据错误       | 检查 flash       |
| 91BXX | WRITE_LOADER_ERROR                     | 写失败              | 检查 flash       |
| 91CXX | WRITE_RESERVE_ERROR                    | 写保留区错误           | 检查 flash       |
| 91DXX | GENERATE_WRITE_ERROR                   | 写失败              | 检查 flash       |
| 91FXX | CREATE_PARTITION_ERROR                 | 创建分区失败           | 检查 flash       |
| 920XX | RW_TEST_BURNINTEST_ERROR               | 老化测试失败           | 检查 flash       |
| 921XX | AP_UPDATE_CONFIG_SECTOR_ERROR          | AP 更新配置信息失败      | 检查 flash       |
| 922XX | AP_WRITE_USER_PASSWORD_ERROE           | AP 写入用户密码失败      | 检查 flash       |
| 923XX | AP_ERASE_PID_VID_ERROR                 | AP 擦除 PID/VID 失败 | 检查 flash       |
| 924XX | CHECK_CONFIG_BLOCK_ERROR               | 检查配制 block 出错    | 检查 flash       |
| 925XX | HARDWARE_WRITE_PROTECT_ERROR           | 硬件写保护            | 检查装置是否硬件写保护    |

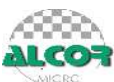

| 926XX    | AP_GET_USERPASSWORD_STATUS_<br>ERROR         | AP 读取用户密码状态错误 | 检查 flash                         |
|----------|----------------------------------------------|---------------|----------------------------------|
| 927XX    | CHECK_FAT_ERROR                              | 检查 FAT 出错     | 检查 flash/MP                      |
| 928XX    | GET_DEVICE_LETTERS_ERROR                     | 读取装置符号错误      | 检查装置                             |
| 929XX    | MAKE_AES_ERROR                               | 制作 AES 失败     | 检查 flash                         |
| 92AXX    | NO_SUPPORT_AES _ERROR                        | 不支持 AES       | 检查 controller/flash 是否<br>支持 AES |
| 92BXX    | NO_SUPPORT_MODE_ERROR                        | 不支持此模式        | 检查 flash/MP vesion               |
| 92CXX    | NO_FREE_BLOCK_ERROR                          | 没有可用 BLOCK    | 检查 flash                         |
| B00XX    | UNDEFINE_SCAN_LEVEL_ERROR                    | 未定义扫描级别       | 检查 flash                         |
| B01XX    | UNDEFINE_FLASH_TYPE_ERROR                    | 未定义 flash 型号  | 检查 flash                         |
| A00XX    | STOP_DEVICE_ERROR/<br>USER_STOP_DEVICE_ERROR | 装置停止/用户停止     | 检查装置                             |
| C00XX    | READ_BAD_BLOCK_TABLE_ERROR                   | 读取坏块信息失败      | 检查 flash/线路                      |
| E00XX    | MARK_BLOCK_STATUS_ONLY                       | 标坏块状态失败       | 检查 flash                         |
| F10XX    | MAX_ZONE_OVERFLOW_ERROR                      | ZONE 溢出       | 检查 flash                         |
| 10XX     | WRITE_FILE_ERROR                             | 写档案出错         | 检查 flash                         |
| 20XX     | RWTEST_COMPARE_ERROR                         | 读写测试失败        | 检查 flash                         |
| 40XX     | CREATE_DIRECTORY_ERROR                       | 创建目录失败        | 检查 flash                         |
| 80XX     | REMOVE_DIRECTORY_ERROR                       | 移除目录失败        | 检查 flash                         |
| F1XX     | RWTEST_COMPARE_SUCCESS                       | 读写对比失败        | 检查 flash                         |
| F2XX     | SPEED_TEST_ERROR                             | 速度测试失败        | 检查 flash/MP                      |
| 80000000 | CHECK_BUSY_TIMEOUT_ERROR                     | 命令超时          | 检查 flash/线路                      |

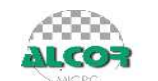

## 6. 常见错误详解

#### ① 载入韧体数据失败

可能原因: 1.FLASH 不稳定造成扫描不准 2.写入主控 RAM 信息失败

问题排除: 1.请更改设定后重新量产 2.做高格量产过;

## 3.检查装置/线路

#### ② 坏磁区过多

- 可能原因:1.量产工具设置不符(ECC设置过小、低格检测方式与 FLASH质量不符) 2.对于量产会立刻 SHOW 出<mark>坏磁区过多</mark>的可能为 FLASH 写保护
- 问题排除: 1.检查低格检测方式, 正常检测|半容量检测

2.ECC 调节

### ③ 检查 FAT 出错

可能原因:1.格式化错误(此错误量产后 FLASH 可用,但不建议使用)

问题排除:1.尝试高格量产过

2.重新做低格

#### ④ H2testw 无法过对比或 COPY 文件错误

可能原因:1.FLASH 不稳定,MP 未扫描

2.量产设置有误

- 问题排除:1.请确定量产方式或更改读写回圈时间(注:更改些项会影响 FLASH 读速度) 2.使用二次扫描尝试
- ⑤ 量产过程中掉盘
- 可能原因:1.USB 线质量不好

#### 2.电压不稳

※以上量产错误,整体建议如下:

1.如使用版本为旧版本,请更换新版本尝试

2.检查硬件装置是否正确(跳线、USB 延长线......)

3.如主控为 81、83 等旧版本,请更换 ECC 纠错更强的主控量产

4.联系安国国际(群胜科技)代理商

量产中出现的未知错误给您带来的不便之处,敬请谅解;